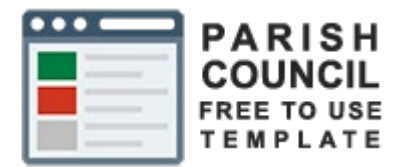

# Guide

# Email Setup

# My Parish Council myparishcouncil.co.uk

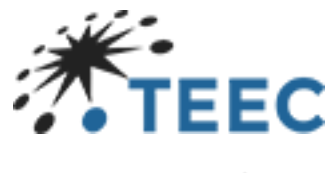

teec.co.uk

# Contents

| Introduction     | 2  |
|------------------|----|
| About this guide | 3  |
| Instructions     | 4  |
| Step 1           | 4  |
| Step 2           | 5  |
| Step 3           | 6  |
| Step 4           | 7  |
| Step 5           | 8  |
| Step 6           | 10 |
| Step 7           | 11 |
| Step 8           | 12 |

# Introduction

TEEC Ltd provides a free to use template specially created for local government councils.

The template provides all the required functionality to enable a council to publish the required information under the Local government transparency code 2015.

https://www.gov.uk/government/publications/local-government-transparency-code-2015

In addition, the template adheres to the latest WCAG 2.1 guidelines for web content accessibility.

https://www.w3.org/WAI/standards-guidelines/wcag/

# About this guide

This guide will walk you through the simple process of setting up your email in Microsoft Outlook.

The guide uses the latest version at time of writing of Outlook from the Office 365 suite of applications. However, the email setup function is much the same across all versions.

If you use any other email client, you can follow the general setup guides from their support site and substitute th

### Instructions

#### Step 1

Open Microsoft Outlook, Click "File" in the top left-hand corner and then click the "Add Account" button.

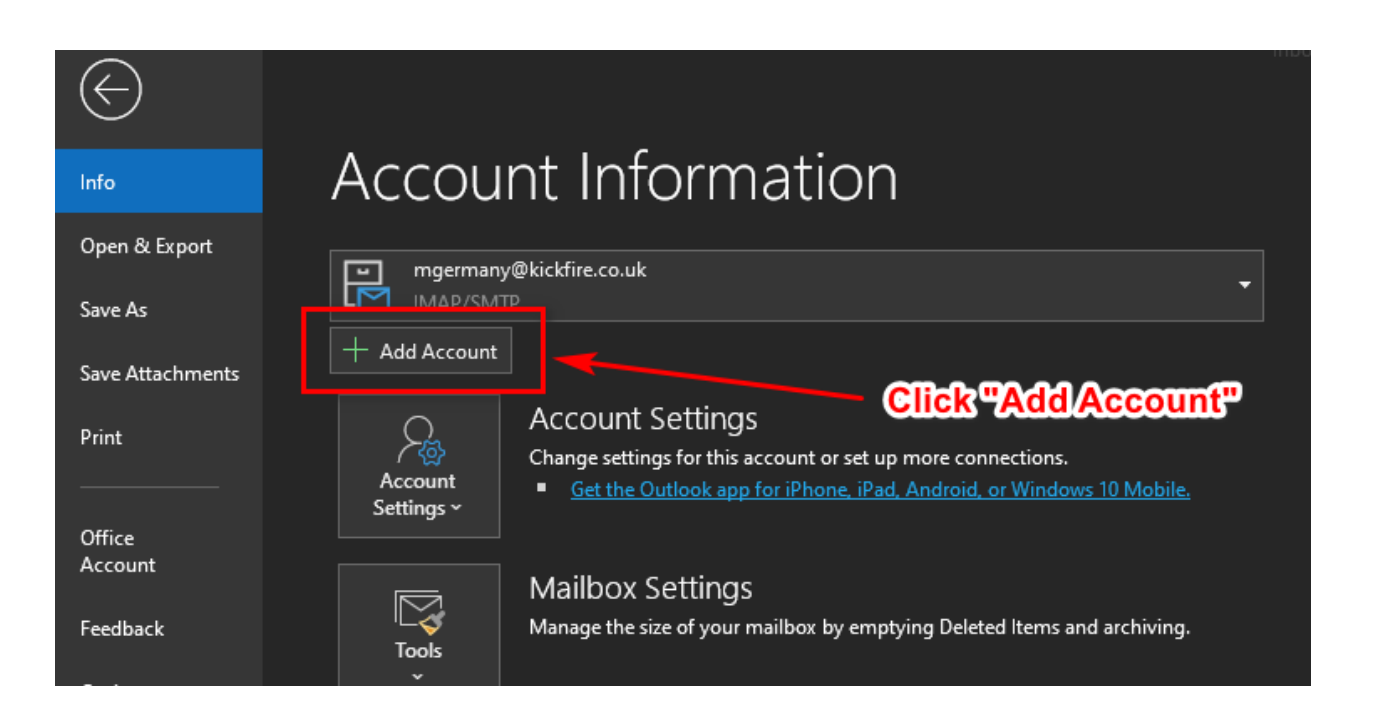

Enter the email address you have been provided by TEEC or your friendly Clerk.

Click "Advanced Options" and select the check box "Let me set up my account manually"

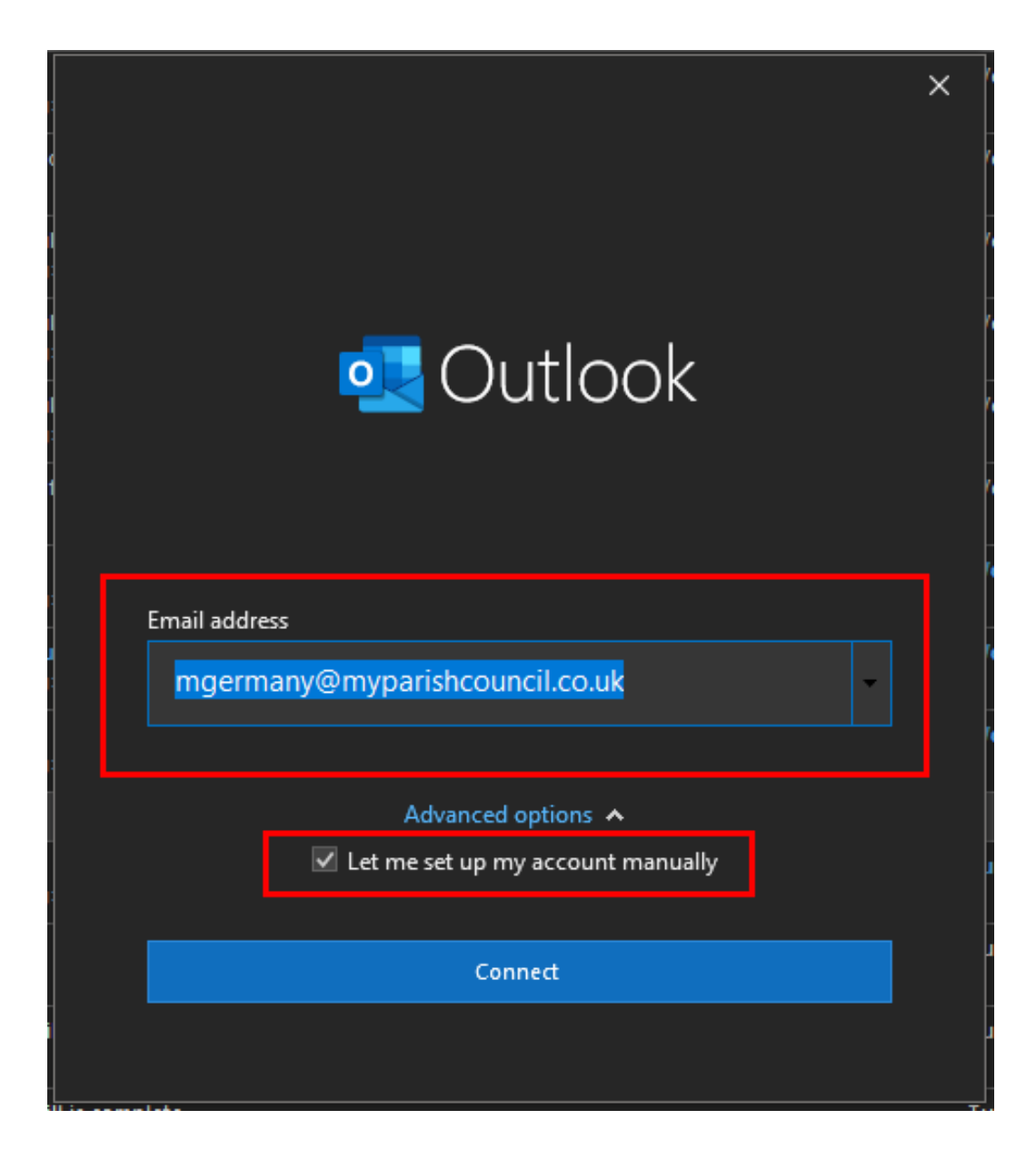

Select IMAP from the list of Account types.

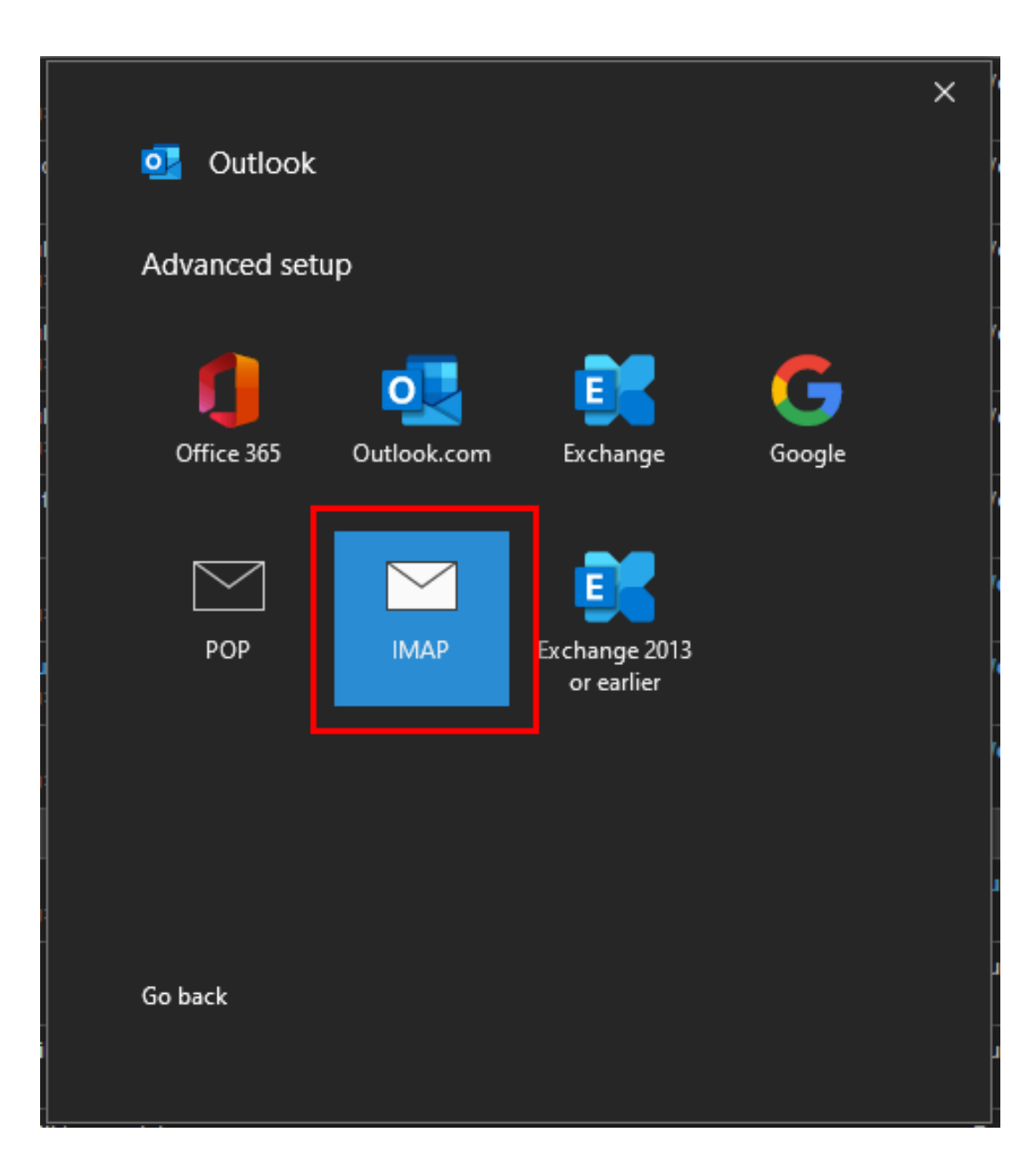

Enter the details exactly as you see below.

#### Incoming Mail

- → Server: imap.stackmail.com
- ➔ Port: 993
- → Encryption Method: SSL/TLS
- → Require logon using Secure Password Authentication: **NOT CHECKED**

#### Outgoing Mail

- → Server: smtp.stackmail.com
- ➔ Port: 465
- → Encryption Method: SSL/TLS
- → Require logon using Secure Password Authentication: **NOT CHECKED**

| IMAP A   | Account Se     | ttings           |           |          |            |
|----------|----------------|------------------|-----------|----------|------------|
| mgerma   | ny@myparis     | hcouncil.co.uk   |           |          | (Not you?) |
| Incomin  | g mail         |                  |           |          |            |
| Server [ | imap.stackm    | ail.com          |           | Port     | 993        |
| Encrypti | on method      | SSL/TLS 🔻        |           |          |            |
| 🔲 Requ   | ire logon usir | ng Secure Passwo | ord Authe | nticatio | n (SPA)    |
| Outgoin  | g mail         |                  |           |          |            |
| Server [ | smtp.stackm    | ail.com          |           | Port     | 465        |
| Encrypti | on method      | SSL/TLS 🔻        |           |          |            |
| 🗌 Requ   | ire logon usiı | ng Secure Passwo | ord Authe | nticatio | n (SPA)    |
|          |                |                  |           |          |            |
|          |                |                  |           |          |            |
|          |                |                  |           |          |            |
|          |                |                  |           |          |            |
|          |                |                  |           |          |            |
| Go back  |                |                  |           |          | Next       |
|          |                |                  |           |          |            |
|          |                |                  |           |          |            |

Enter the password you were provided with.

|                                |            | × |
|--------------------------------|------------|---|
| IMAP Account Settings          |            |   |
| mgermany@myparishcouncil.co.uk | (Not you?) |   |
| Password                       |            |   |
| **************                 | <u></u>    |   |
|                                |            |   |
|                                |            |   |
|                                |            |   |
|                                |            |   |
|                                |            |   |
|                                |            |   |
|                                |            |   |
|                                |            |   |
|                                |            |   |
|                                |            |   |
| Go back                        | Connect    |   |
|                                |            |   |
|                                |            |   |

Wait for the setup to complete.

At this point if you get any errors please run through the previous steps ensuring you have following them correctly. If you still experience issues, please get in touch and we will be happy to assist.

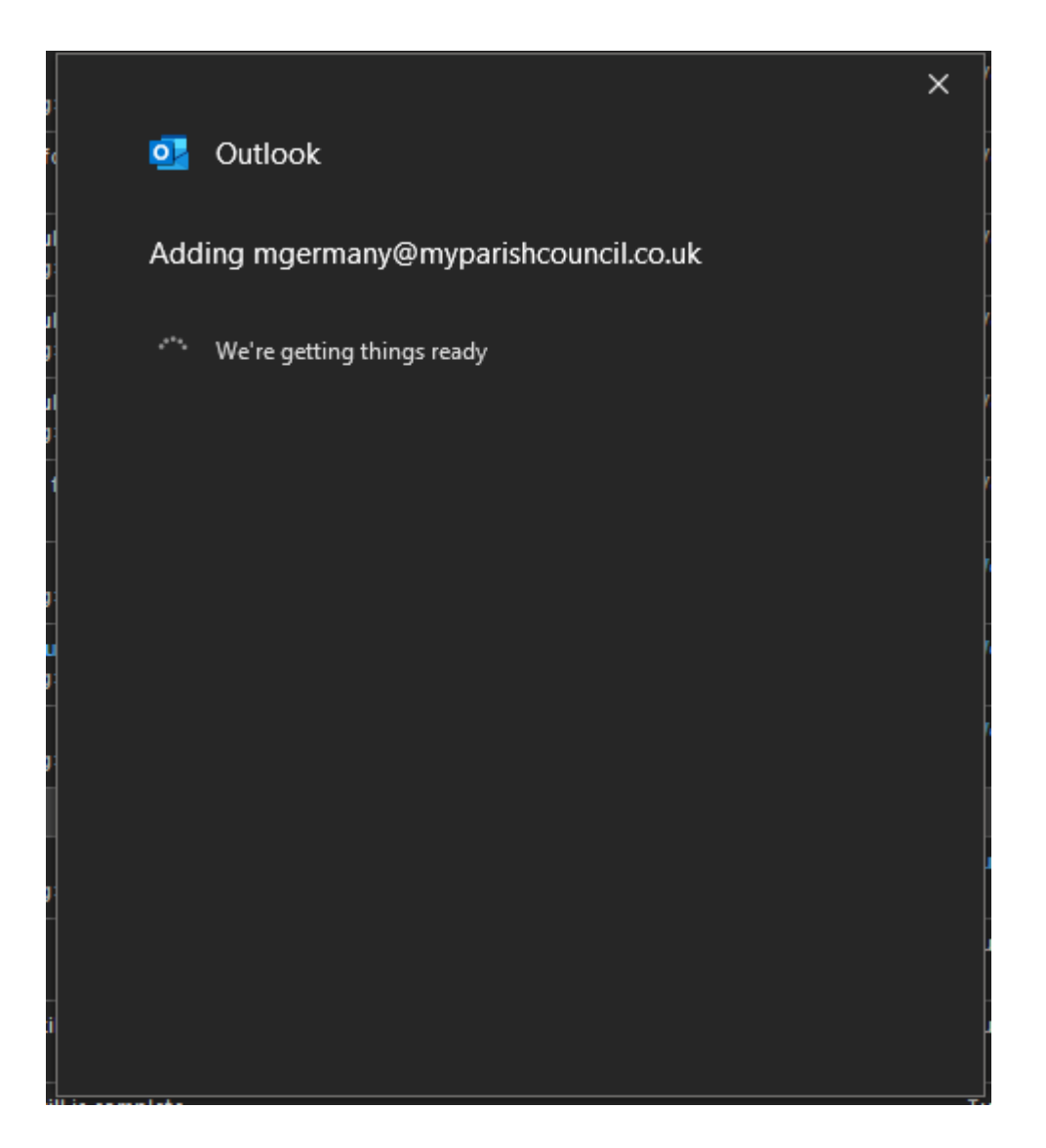

You should now see the successful setup screen like below.

You can uncheck the "Set up Outlook Mobile on my phone too" box.

|                                        | × |
|----------------------------------------|---|
| 💁 Outlook                              |   |
| Account successfully added             |   |
| IMAP<br>mgermany@myparishcouncil.co.uk |   |
|                                        |   |
|                                        |   |
| Add another email address              |   |
| Next                                   |   |
| Advanced options 🔺                     |   |
| Let me set up my account manually      |   |
|                                        |   |
| Done                                   |   |
| Set up Outlook Mobile on my phone, too |   |

You should now have the mailbox in the left-hand column. It may take a few minutes for all of the folders to appear. Please be patient at this stage.

Enjoy using your new email account!